## WorkForce Mobile: Manager - Cancel an Approved Time Off Request

Managers, Timekeepers, HR Managers and Business Officers can cancel an approved Time Off Request (TOR)

Note: Employees have the ability to cancel their own requests. If the manager is cancelling a previously approved request, a conversation should have occurred prior to the cancellation.

 To cancel an approved TOR, select Manage Time Off from the Home Menu screen.

| Menu   | Manage Tim                | e Off    |
|--------|---------------------------|----------|
| No p   | ending reques             | its.     |
| Pendir | ng Upcoming<br>Manage Tim | ڻ<br>Off |

 Select Upcoming to view approved requests.

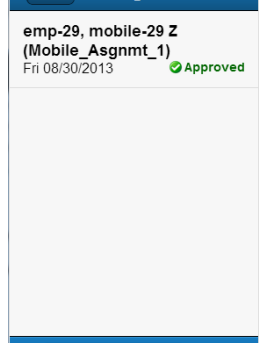

Pending Upcoming

Ç

 Select the request to be cancelled. The View Request screen appears.

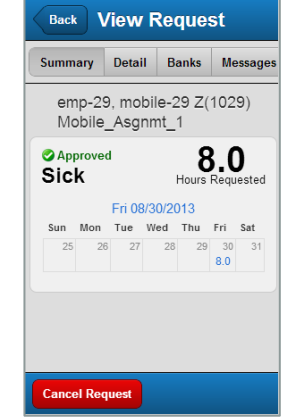

4. Click **Cancel Request**. The **Reason for Cancellation** dialog appears.

| Reason for Cancellation                                                  |       |  |
|--------------------------------------------------------------------------|-------|--|
| Employee asked me to cancel the TOR, since their vacation plans changed. |       |  |
|                                                                          | 4     |  |
| Cancel Request                                                           | Close |  |

5. It is best practice to enter a reason for the cancellation. Click **Cancel Request** to make the cancellation effective. A confirmation message displays.

| Success                                         |  |
|-------------------------------------------------|--|
| Time off request was<br>successfully Cancelled. |  |
| ок                                              |  |
|                                                 |  |

## *The next steps requires logging-in to the desktop version of UD WorkForce.*

 To view the status of the request, access the Review Time Off Requests window in the Home Screen. In the All Requests tab, notice that the approval status changed from "Approved" to "Cancelled".

| My Pending Requests All Requests |                                           |                           |                      |               |            |
|----------------------------------|-------------------------------------------|---------------------------|----------------------|---------------|------------|
| Cu                               | Current filter: Employee Name/ID: jackson |                           |                      |               |            |
| En                               | nployee ID                                | Employee Name             | Туре                 | Request Sta 🔺 | Start Date |
| 99                               | 9989                                      | Jackson, Michael (King of | Time off - Dependent | Approved      | 08/28/2020 |
| 99                               | 9989                                      | Jackson, Michael (King of | Time off - Vacation  | Approved      | 11/23/2020 |
| 99                               | 9989                                      | Jackson, Michael (King of | Time off - Vacation  | Cancelled     | 06/29/2020 |

7. Click the cancelled request to see a detailed history of the request in the **Workflow** tab.

| equest Sun<br>ckson, Michael | nmary<br>(King of Pop-Mus | Cancelled<br>ic-UD_BW_439 (0)) | Exceptions (Workflow<br>Date/Time Action User     |
|------------------------------|---------------------------|--------------------------------|---------------------------------------------------|
| Date                         | Pay Code                  | Value                          | 05/29/2020 12:32<br>pm Submission Jackson, Michae |
| Mon 06/29/2020               | Vacation                  | 8.0 Hours                      | 06/06/2020 04:51 Cranger Hermit                   |
| Tue 06/30/2020               | Vacation                  | 8.0 Hours                      | pm Cancellation Jean                              |
| Ved 07/01/2020               | Vacation                  | 8.0 Hours                      |                                                   |
| Thu 07/02/2020               | Vacation                  | 8.0 Hours                      |                                                   |